## **DVD Burning Manual**

## In order to burn recorded files you need to have a DVD-R disc!

Open DVR Burner tray and put DVD-R disk in before you start backup process.

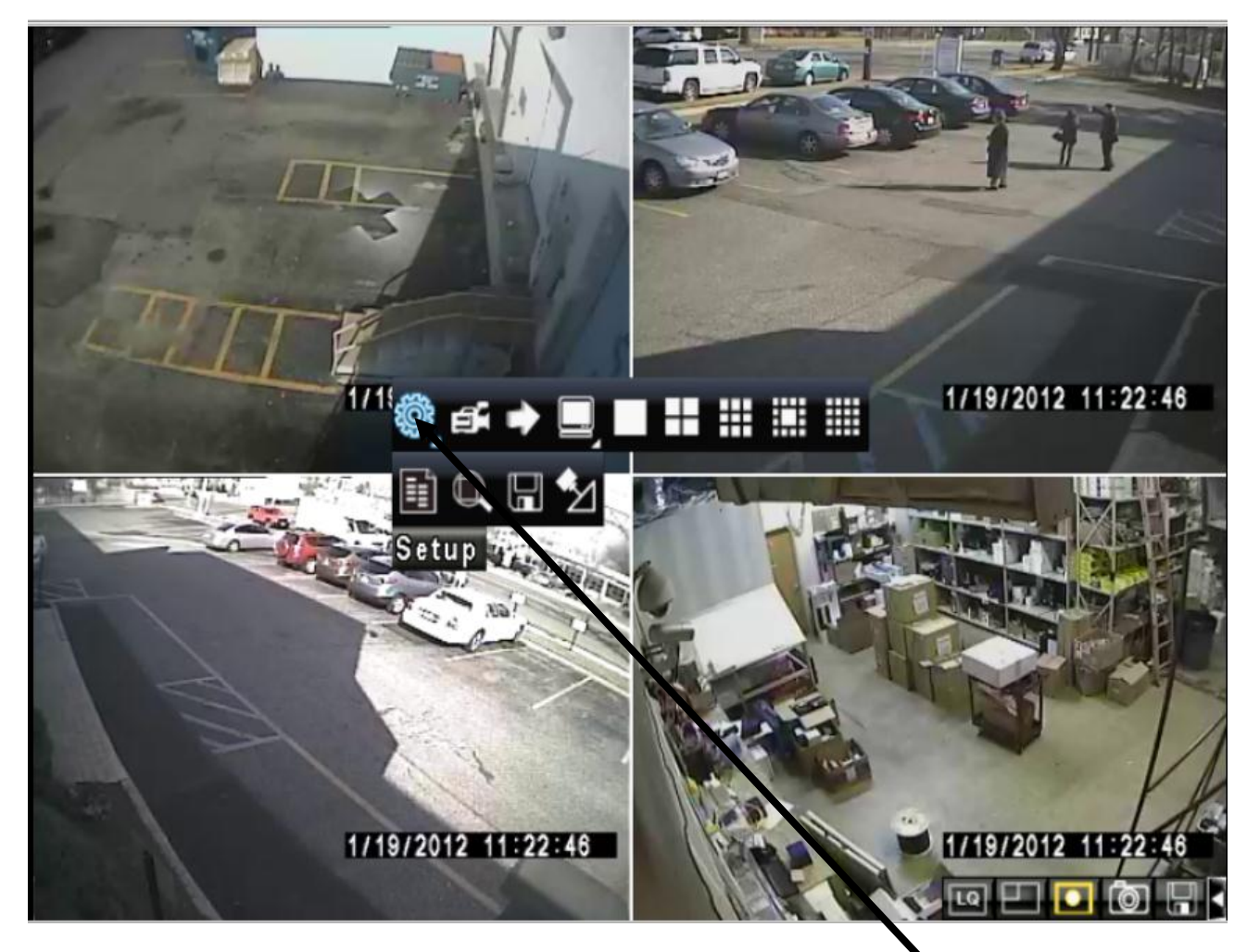

Make right mouse click on DVR screen, then point on Setup icon.

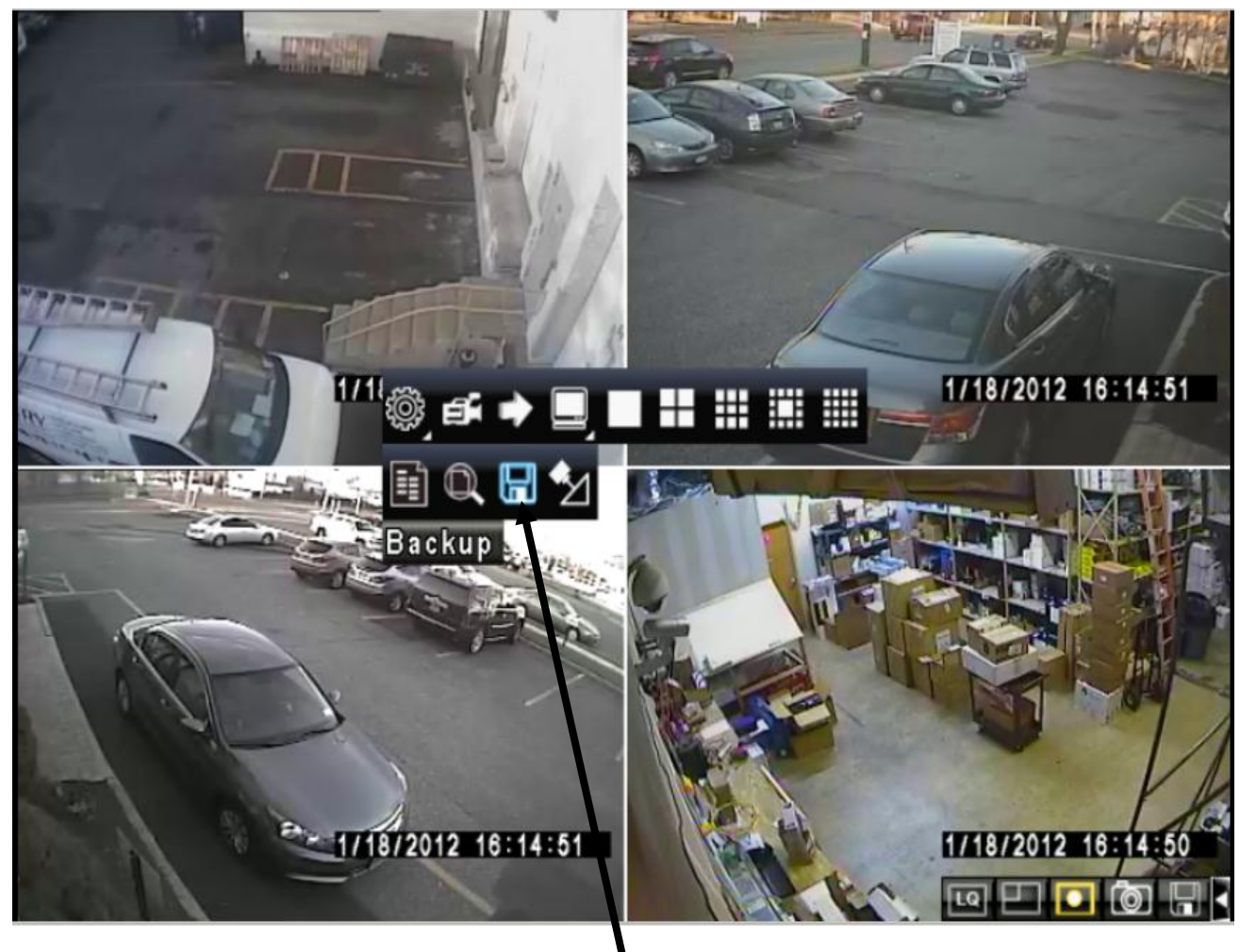

Select Backup icon.

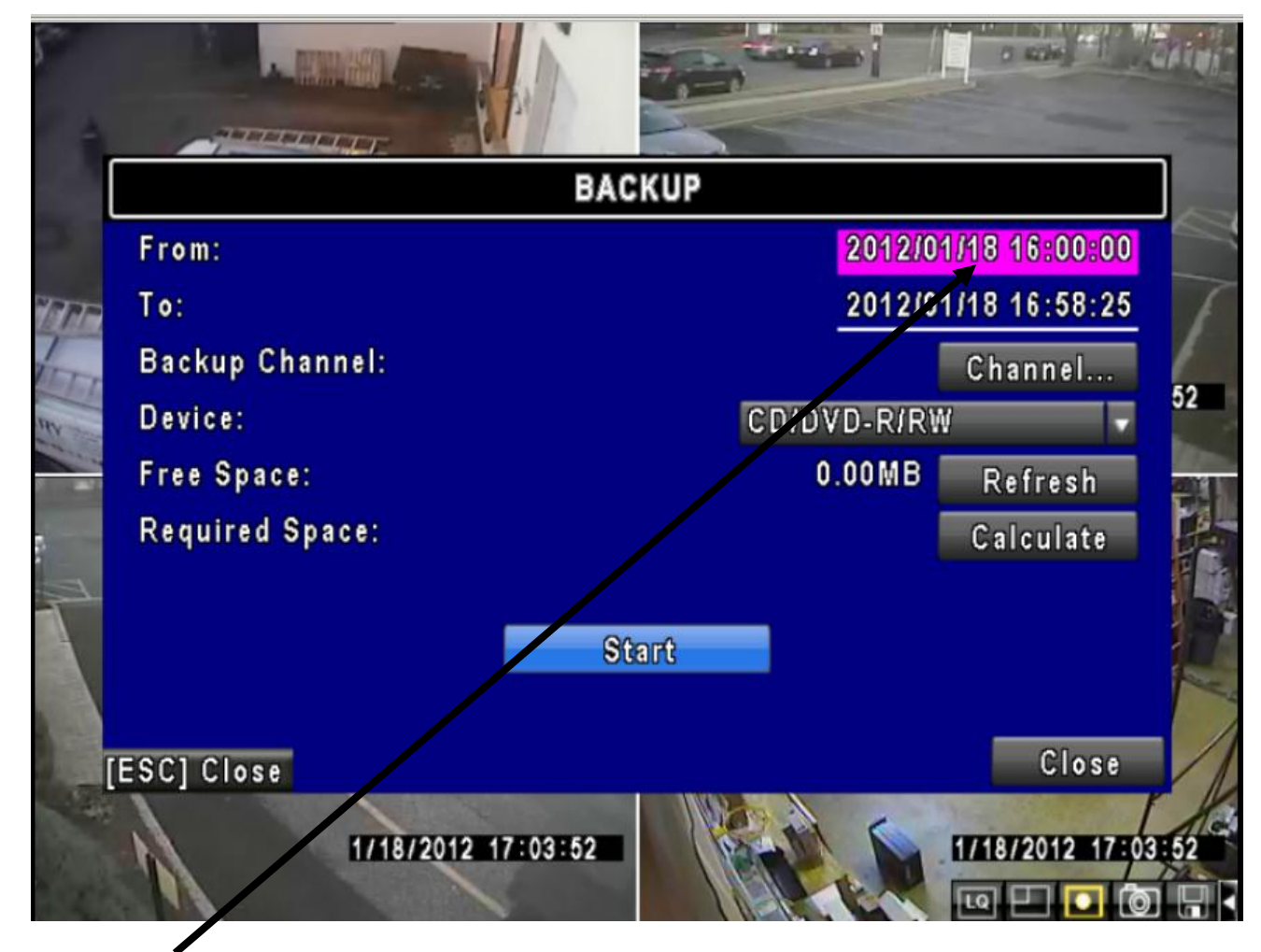

Click on From: option to select the start (Year/Month/Date/Time) of the video needed to burn to DVD.

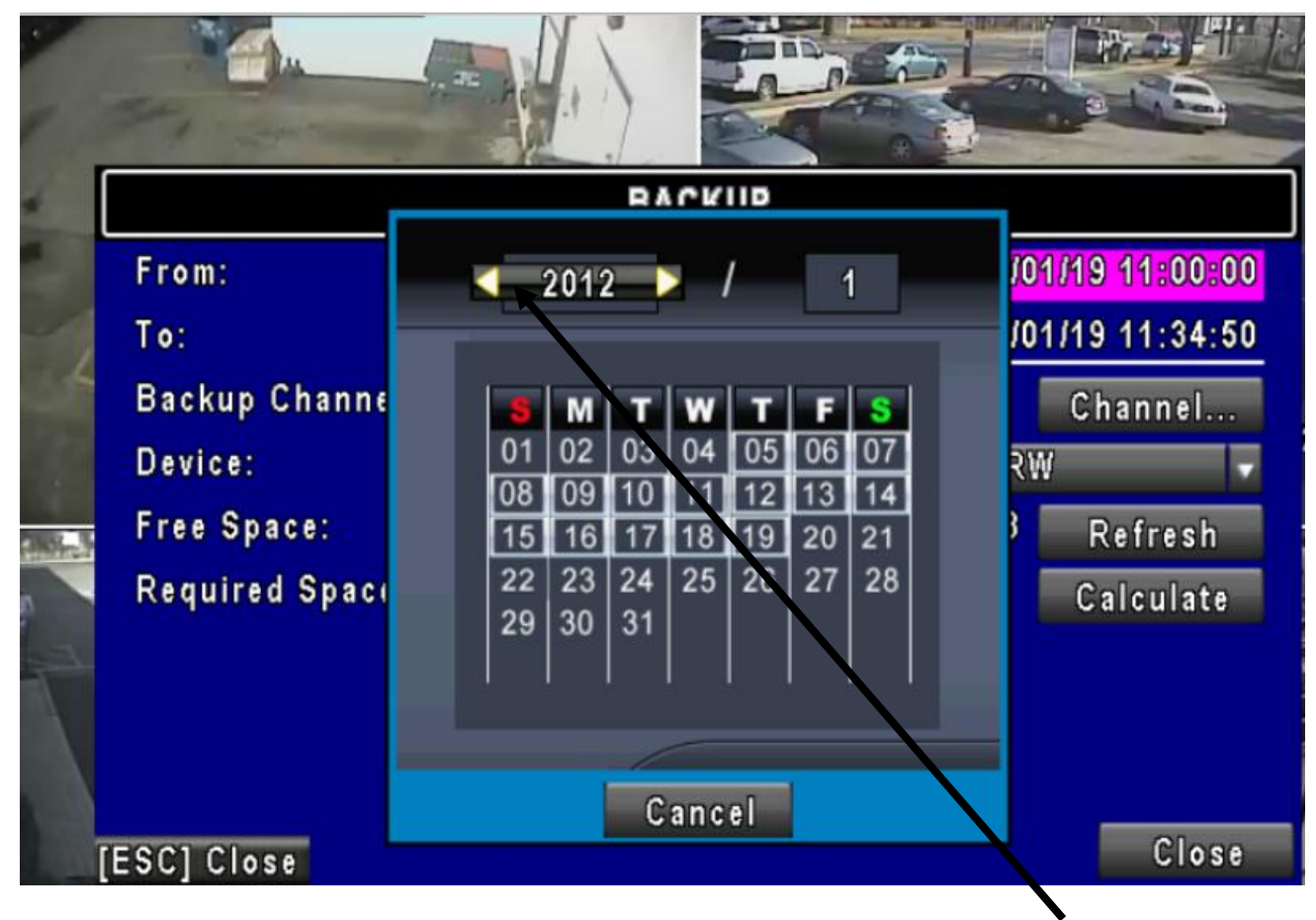

Use arrows or click on the button for more options to select proper Year.

4.

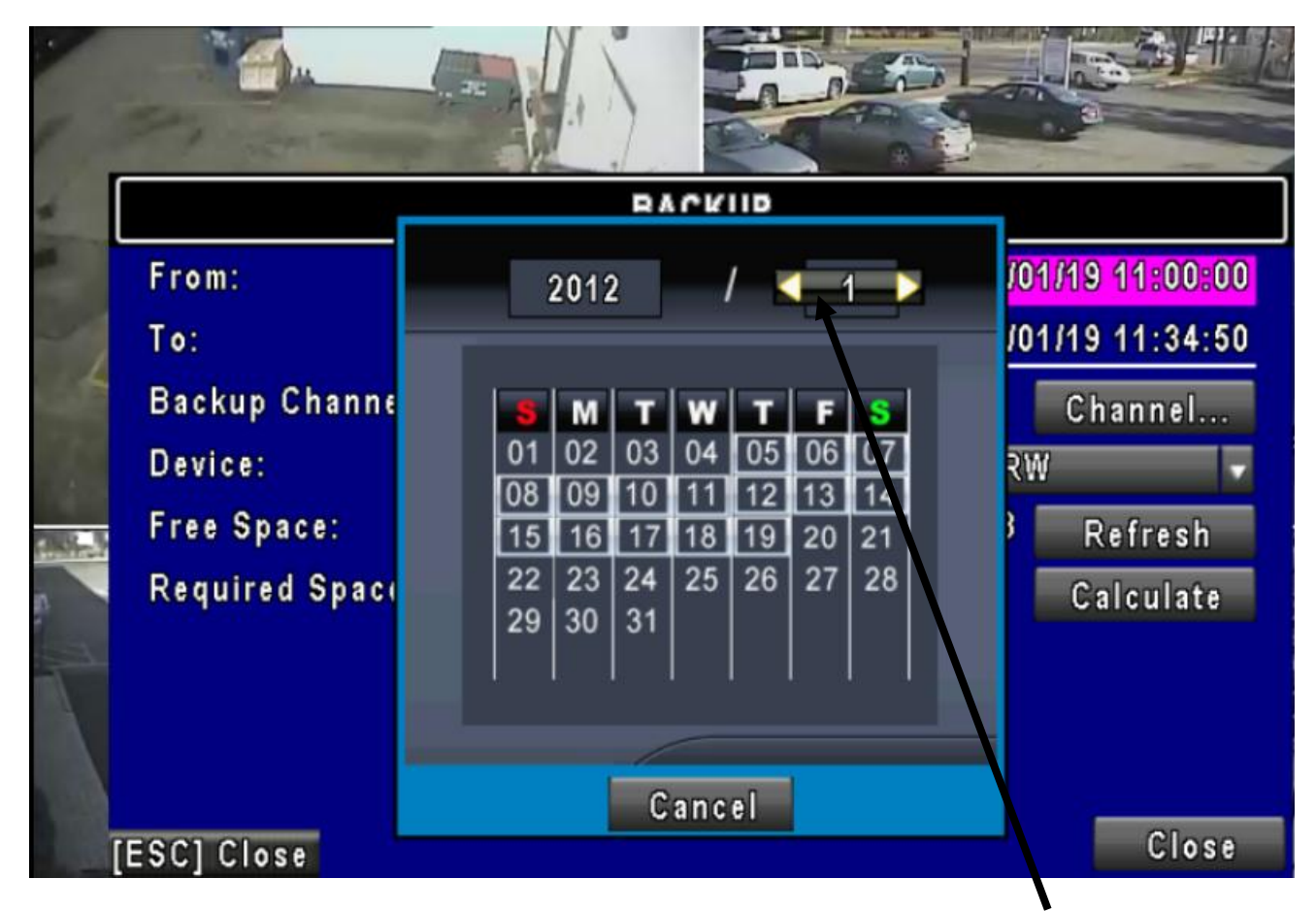

Use arrows or click on the button for more options to select proper **Month**.

5.

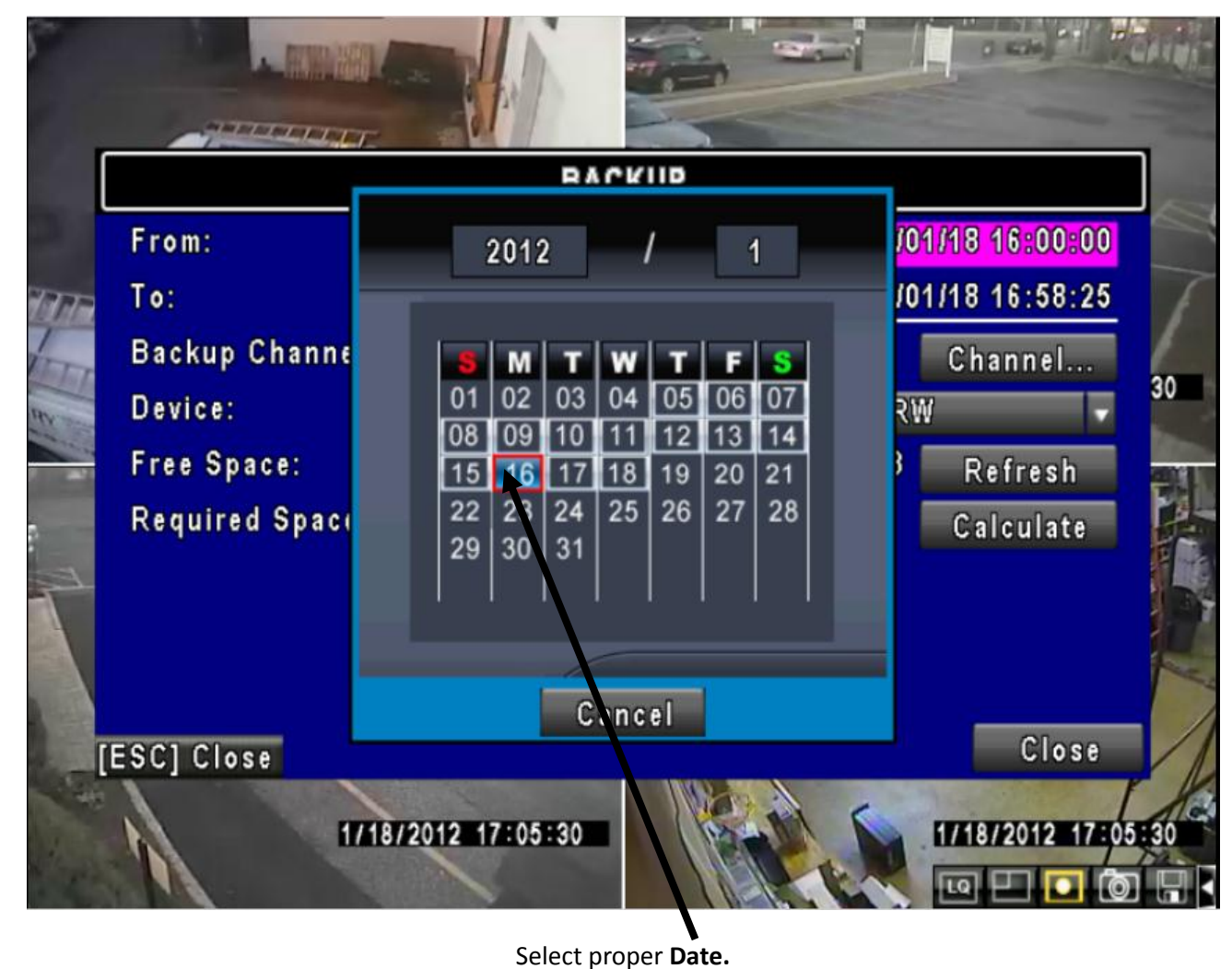

• •

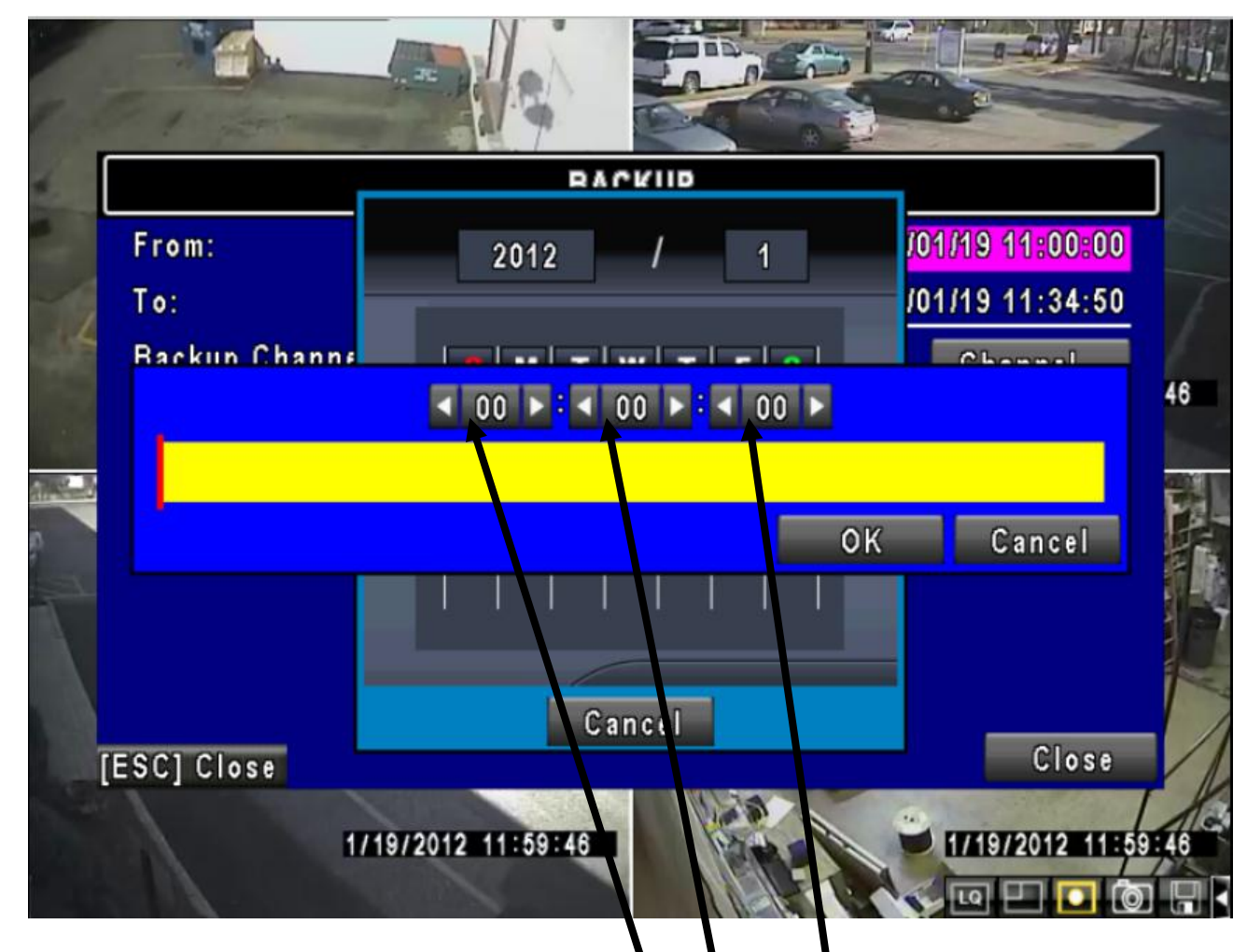

Use arrows or click on the button for more options to select (Hour, Minute & Second) the beginning of the video event to burn.

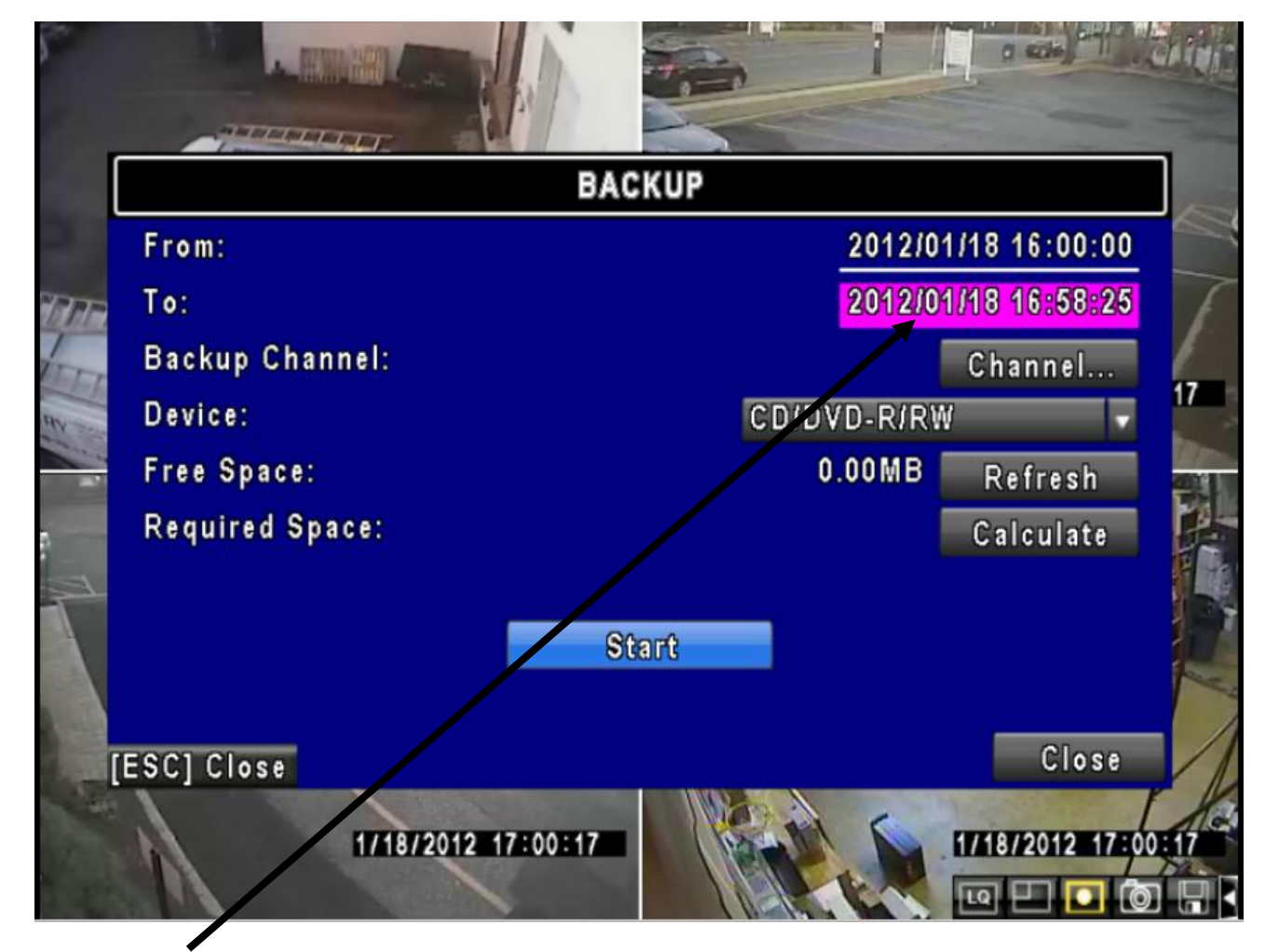

Click on **To:** option to select (Year/Month/Date/Time) the end of the video needed to burn to DVD.

(Repeat steps on page 4, 5, 6 & 7 to select the end of the video event)

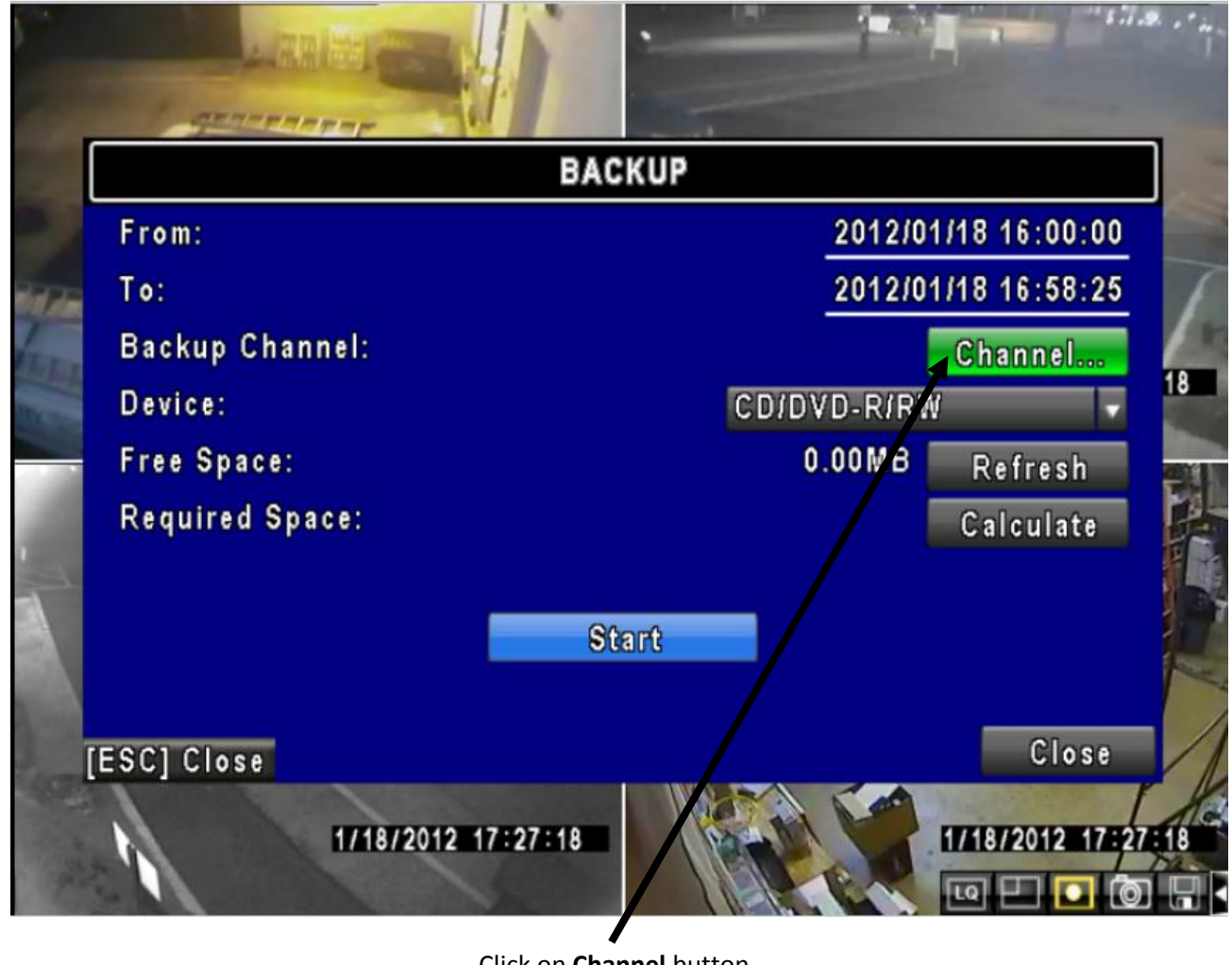

Click on Channel button.

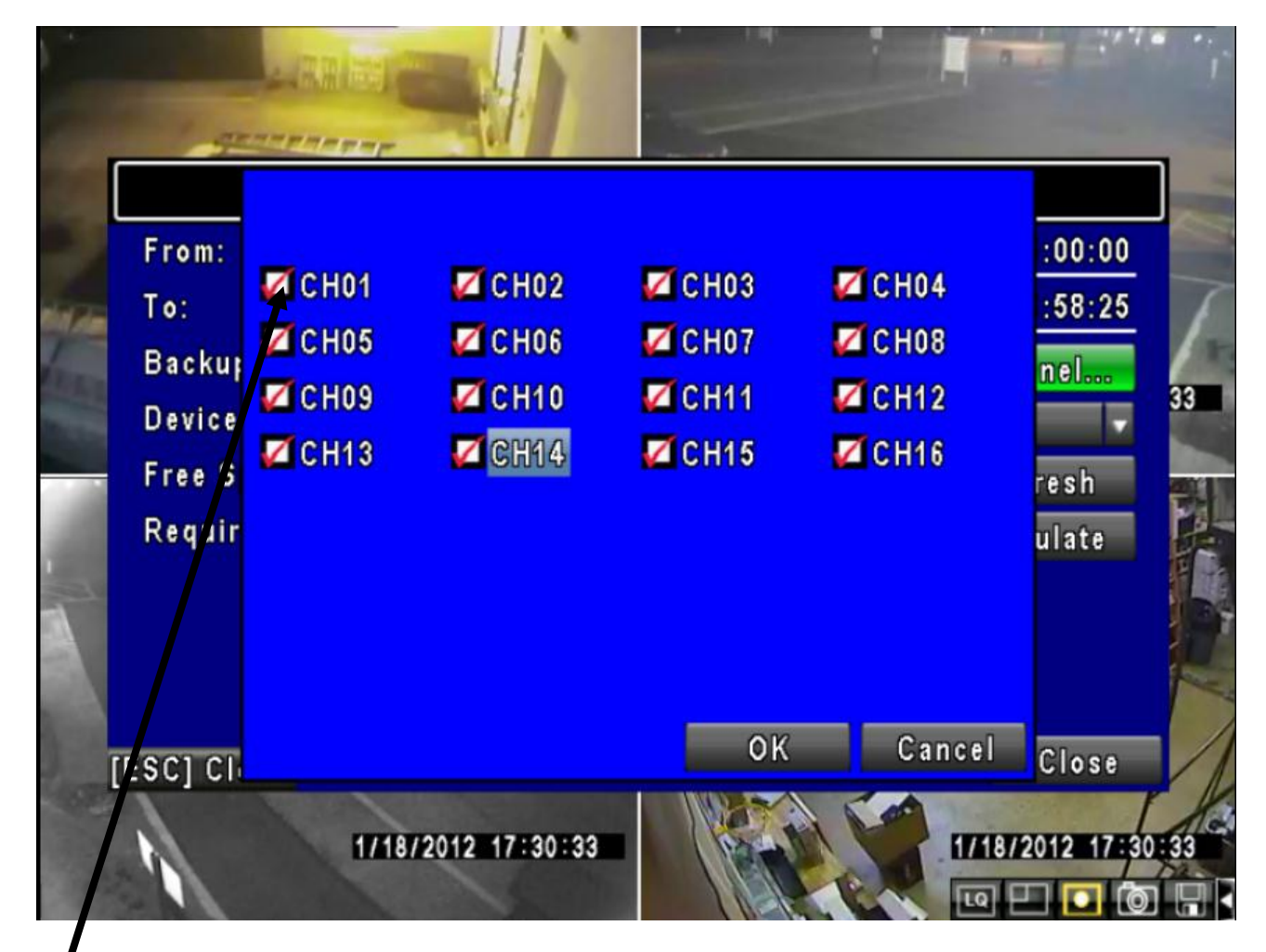

Click on **checked boxes** to deselect cameras from DVD burning process. Only cameras needed to backup should be checked.

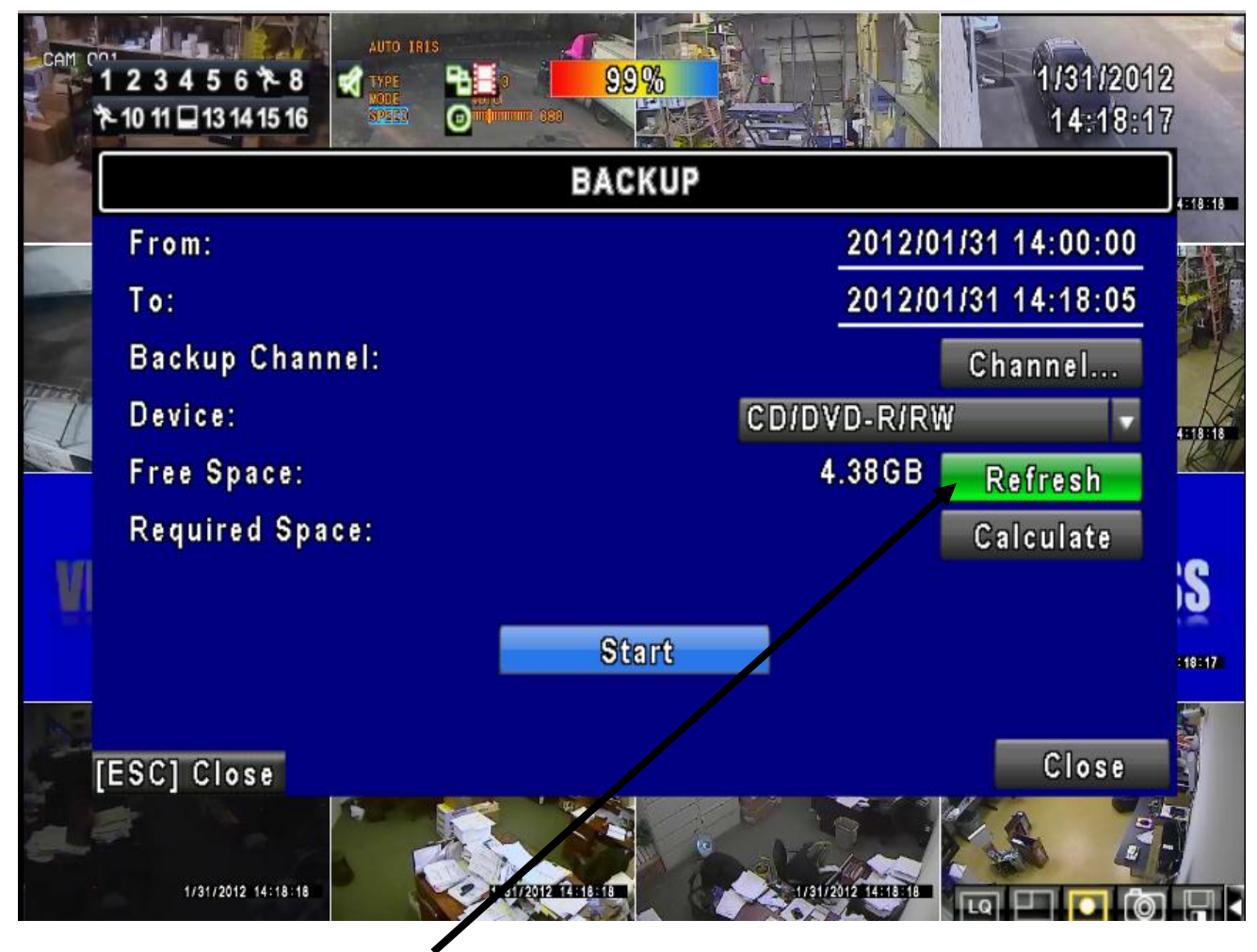

Click on **Refresh** button to see the size of the DVD-R disk.

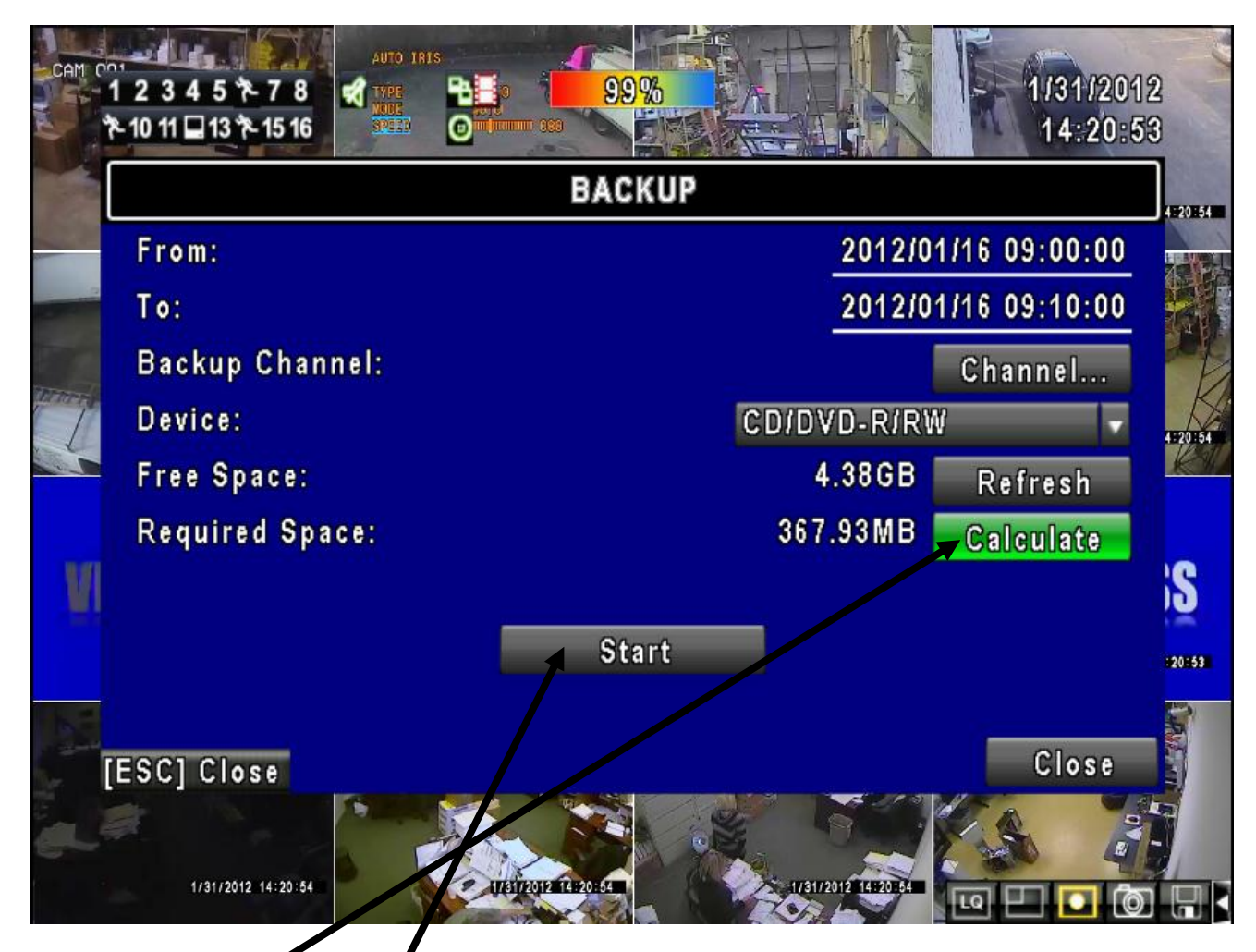

Click on **Calculate** button for system to count the size of the video to burn to DVD disk. Then click on **Start** button to begin saving selected video segment to DVD disk.

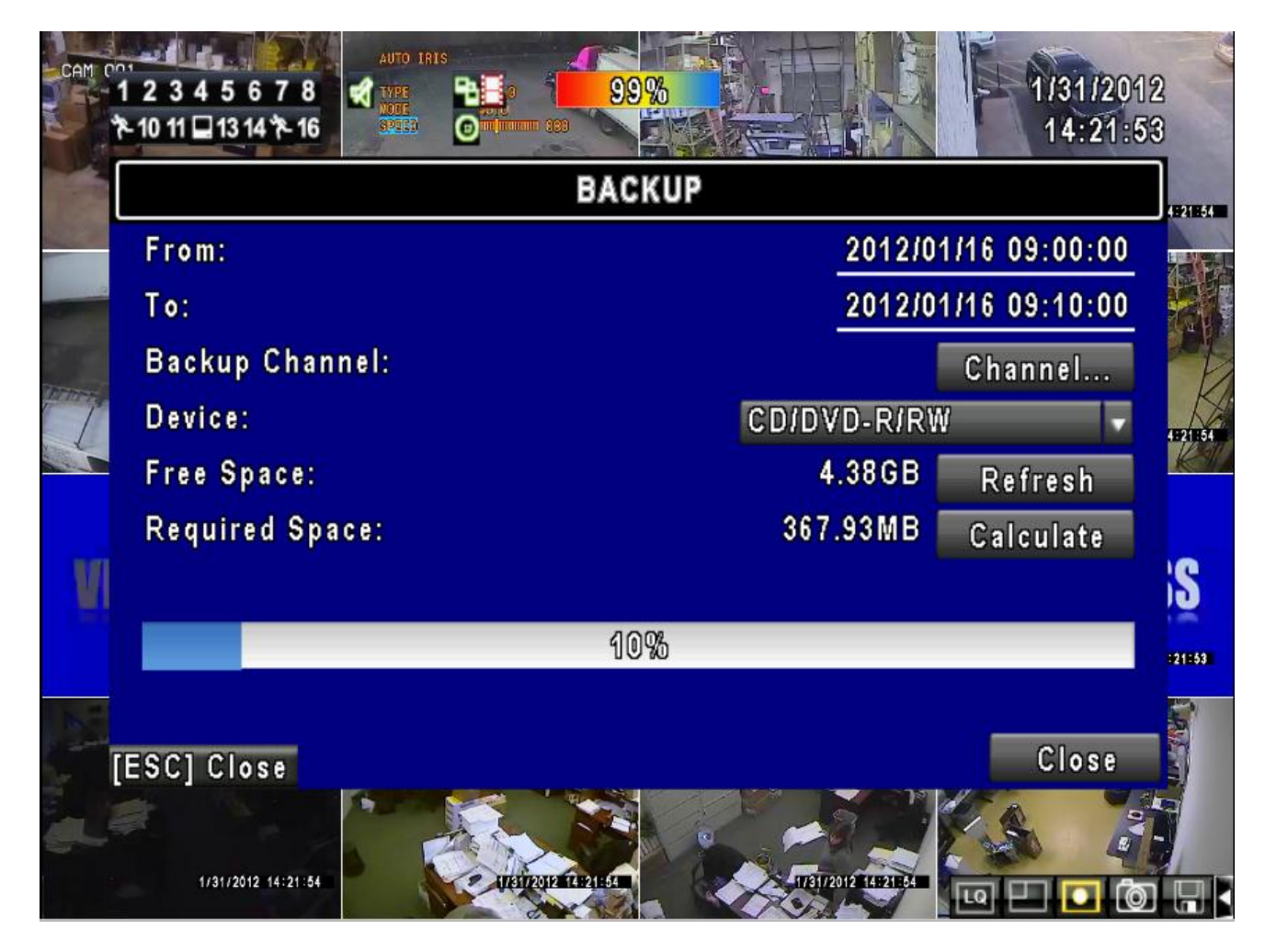

Wait until indicator line reaches 100%. Depending on the video size selected, times will vary.

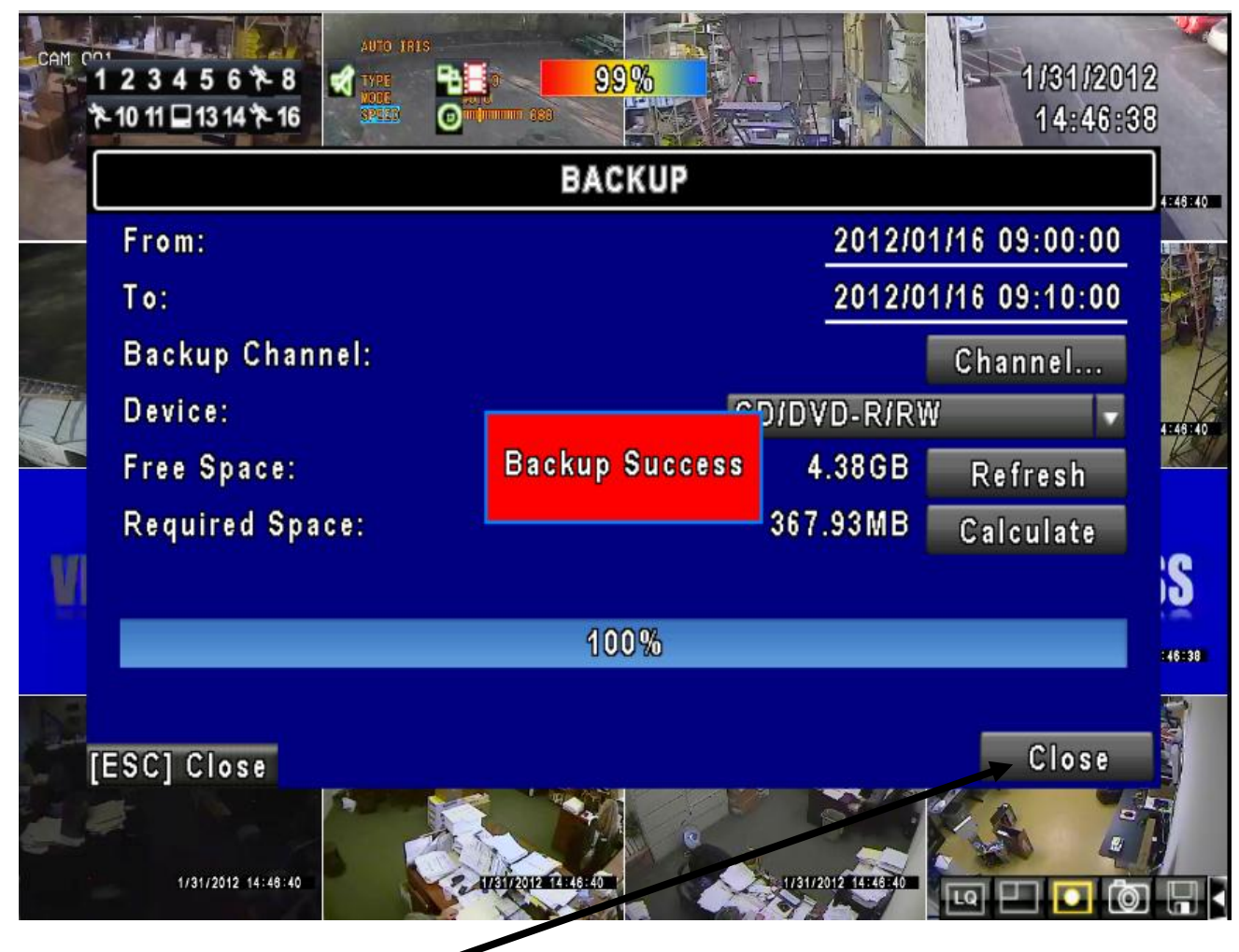

Click **Close** button to exit from backup screen.

Take out DVD disk from DVR's burner tray and put in your PC DVD-ROM/DVD-WR tray. If auto play does not launch, click Start select Computer.

😔 DVD RW Drive (D:) CDROM \_ D X **-** 5 Computer - DVD RW Drive (D:) CDROM Search DVD RW Drive (D:) CDROM P ? HE -Organize 🔻 Burn to disc Type Date modified Size Name \* 🙀 Favorites 📃 Desktop Files Currently on the Disc (6) 👢 Downloads 20120116\_071500.irf 1/19/2012 2:25 PM IRF File 196,875 KB 📃 Recent Places 20120116\_072000.irf 1/19/2012 2:25 PM IRF File 390,699 KB 20120116\_073000.irf 1/19/2012 2:25 PM IRF File 383,872 KB 🔚 Libraries 20120116\_074000.irf 1/19/2012 2:25 PM IRF File 378,208 KB Documents 20120116\_075000.irf 1/19/2012 2:25 PM IRF File 338,286 KB 🌙 Music \overline ifileplaypack.exe Pictures Application 937 KB 🛃 Videos 💻 Computer 🕌 Local Disk (C:) DVD RW Drive (D:) CD 🖵 Sentry (\\WINSRV200 Reliable (\\WINSRV20( RIARM 2004 (\\WINSR\ 📬 Network 6 items DVD+R

Double click on DVD drive to see the contents of the disk.

Double click on **ifileplaypack.exe** to launch backup player program.

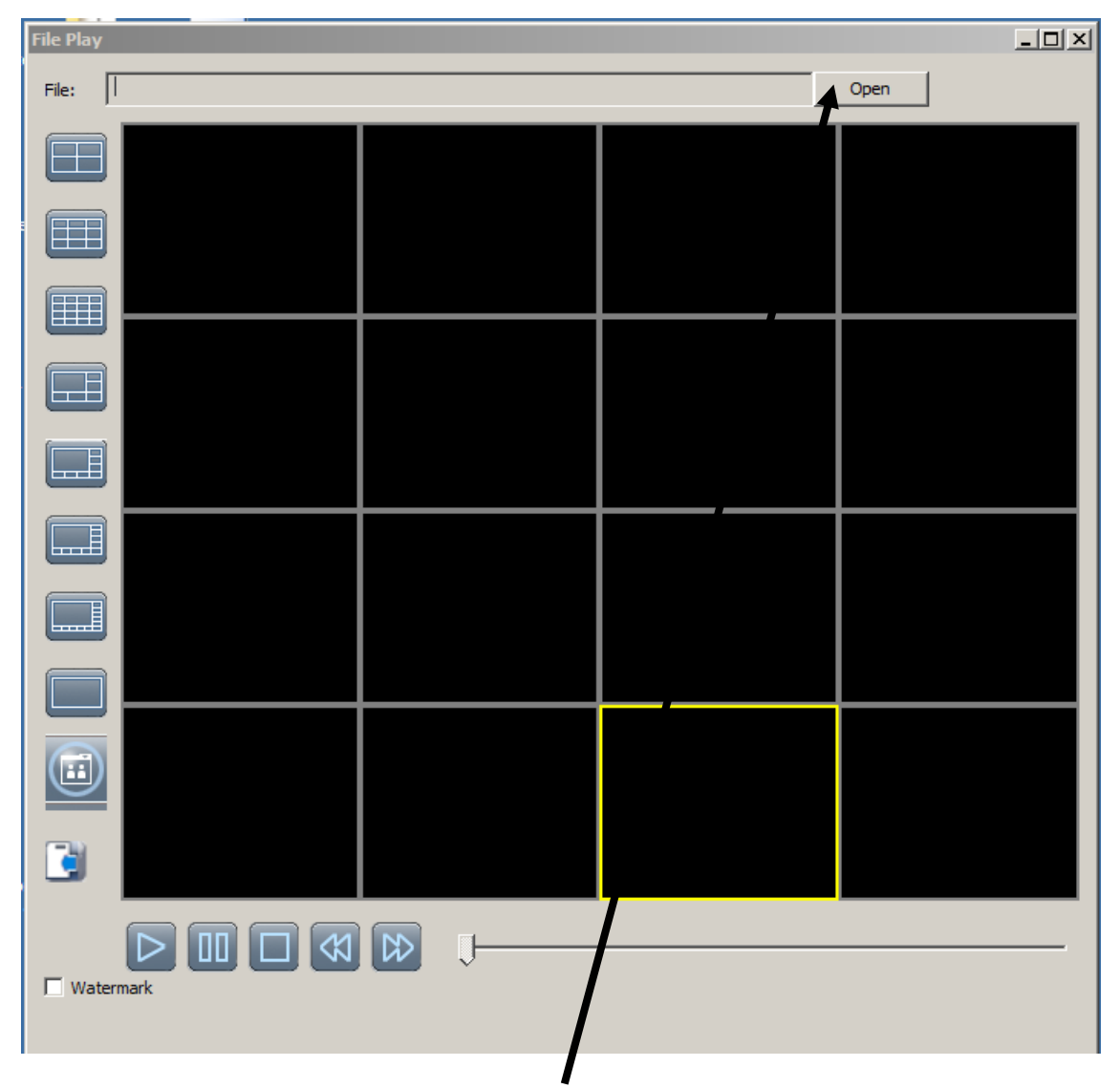

Click on **Open** button.

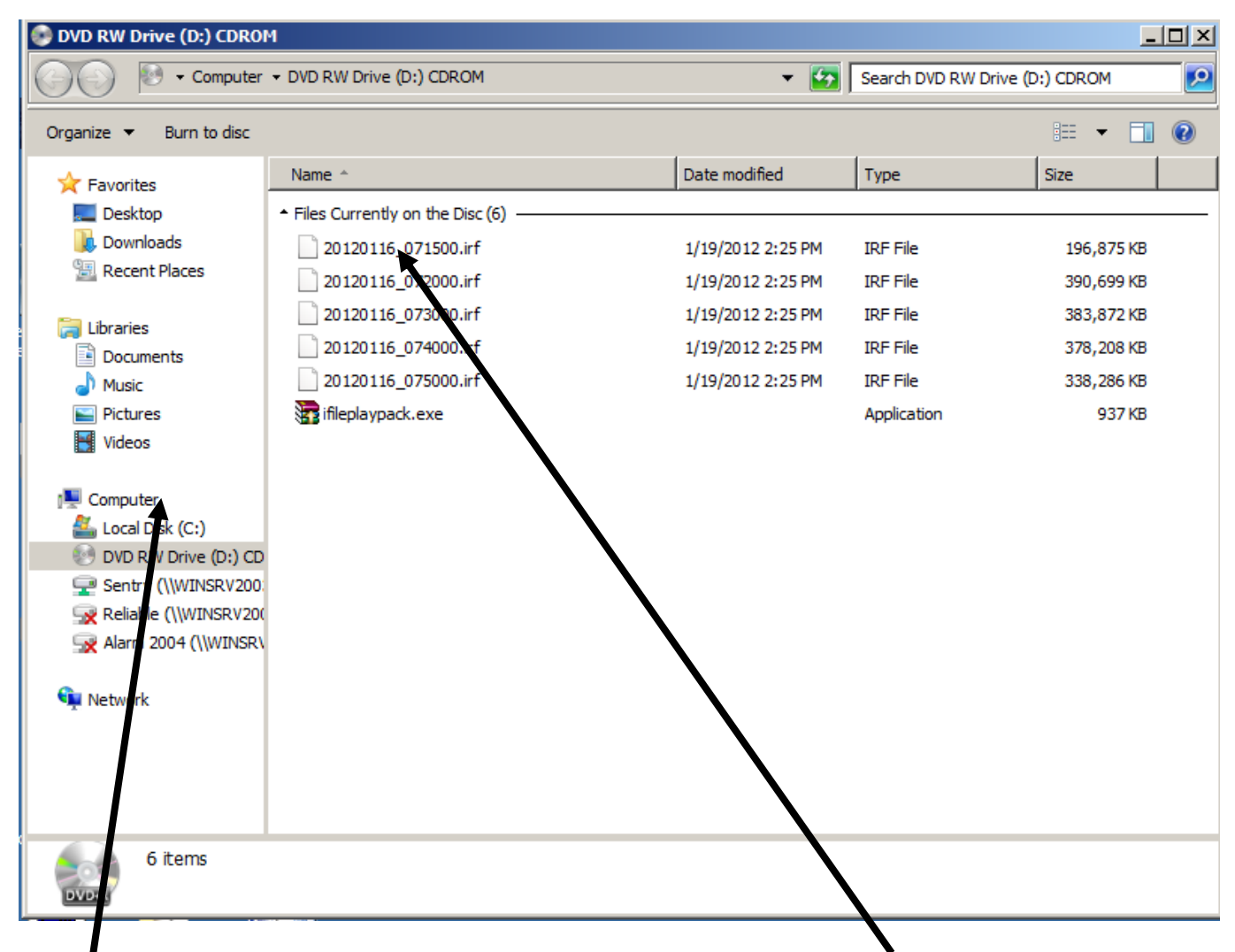

Select **Computer** folder, then double click on DVD RW drive. Next, double click on **saved** file to playback recorded video.

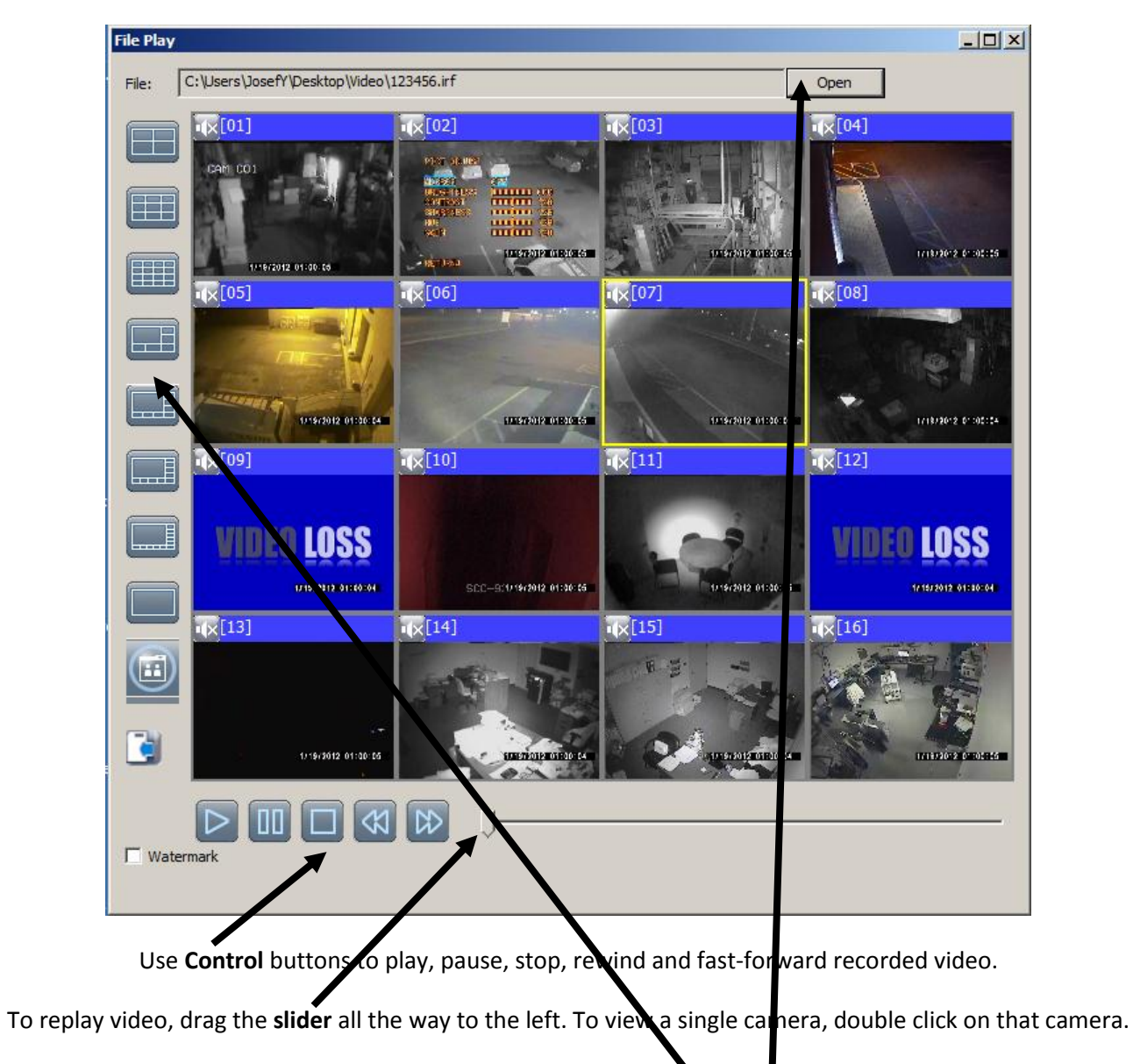

If needed to view different layouts, use **Options** on the left side.

Multiple files on a disk can only be played one at the time. To select next video to view, click on **Open** button to go back to DVD disk, and then double click the next file on the disk.